SOY DESARROLLADOR

Manual Version JUL-2021

### SOLICITUD ÓRDENES DE VERIFICACIÓN AMPLIADA

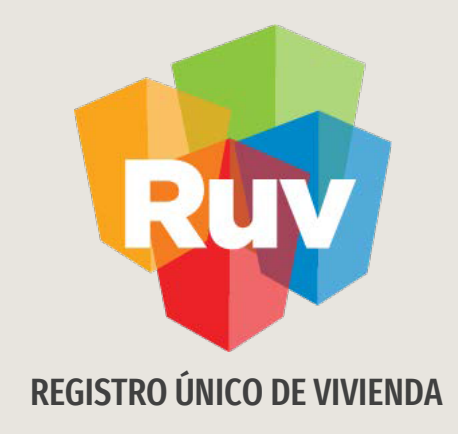

## SOLICITUD DE VERIFICACIÓN AMPLIADA Y ADICIONAL

DESARROLLADOR

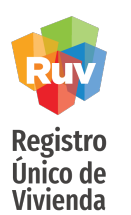

### ÓRDENES DE VERIFICACIÓN

### **Consideraciones:**

- La solicitud de verificación ampliada o adicional es solo para viviendas con estatus de Disponible, aquellas que cuenten con estatus de *solicitud de crédito* o *individualizadas*, no podrán formar parte.
- Una vez que concluye el periodo de servicio de la orden de verificación, su estatus aparecerá como Vencido; a partir este momento no se podrán hacer solicitudes o revisiones en estas órdenes de verificación:

Los oferentes no podrán:

Cargar o borrar documentos del reporte documental. Solicitar

habitabilidades.

Cargar planos para subsidio CONAVI. Registrar ecotecnologías y atributos.

Los verificadores no podrán:

Validar documentos del reporte documental.

Ver la orden desde verificación de obra para calificar avances o

atributos de vivienda

SOY DESARROLLADOR

Manual Version JUL-2021

### SOLICITUD ÓRDENES DE VERIFICACIÓN AMPLIADA

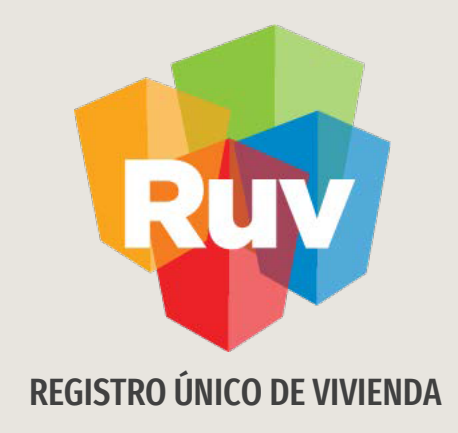

## SOLICITUD DE ÓRDENES DE VERIFICACIÓN AMPLIADA

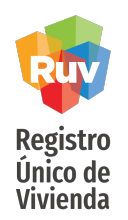

| INDICE                                  |   |
|-----------------------------------------|---|
| Costos de la verificacion ampliada      | 5 |
| Consulta de Ovs por estatus 7           |   |
| Solicitud de verificacion ampliada      | 8 |
| Solicitud de Orden adicional 15         |   |
| Costos de verificacion adicional17      |   |
| Verificacion adicional por atributos 23 |   |

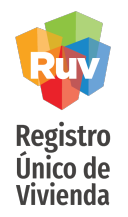

#### Nota:

Es importante que considere que los importes presentados son mensuales, es decir, el costo de la ampliación dependerá del numero de viviendas y los meses de duración seleccionados.

### SOLICITUD DE ÓRDENES DE VERIFICACIÓN AMPLIADA

**Costos:** 

| Número      | Importe Mensual de<br>Verificación Ampliada |            |  |  |
|-------------|---------------------------------------------|------------|--|--|
| de Vivienda | \$ sin IVA                                  | \$ con IVA |  |  |
| 1 a 5       | 4,272.00                                    | 4,955.52   |  |  |
| 6 a 10      | 5,496.00                                    | 6,375.36   |  |  |
| 11 a 15     | 8,232.00                                    | 9,549.12   |  |  |
| 16 a 20     | 10,968.00                                   | 12,722.88  |  |  |
| 21 a 50     | 12,000.00                                   | 13,920.00  |  |  |
| 51 a 60     | 17,808.00                                   | 20,657.28  |  |  |
| 61 a 70     | 23,280.00                                   | 27,004.80  |  |  |
| 71 a 100    | 24,624.00                                   | 28,563.84  |  |  |
| 101 a 200   | 37,632.00                                   | 43,653.12  |  |  |
| 201 a 300   | 48,672.00                                   | 56,459.52  |  |  |
| 301 a 400   | 64,872.00                                   | 75,251.52  |  |  |
| 401 a 800   | 92,856.00                                   | 107,712.96 |  |  |
| 801 a 1000  | 139,272.00                                  | 161,555.52 |  |  |
| más de 1000 | 247,608.00                                  | 287,225.28 |  |  |

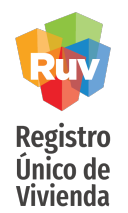

Ingresar

El sitio de Internet portal.ruv.org.mx será la ventanilla única para la realización de procesos operativos y aplicativos de RUV.

Diríjase a *SOY DESARROLLADOR + ORDEN DE VERIFICACION + ACCEDER AL APLICATIVO ORDENES DE VERIFICACION*.

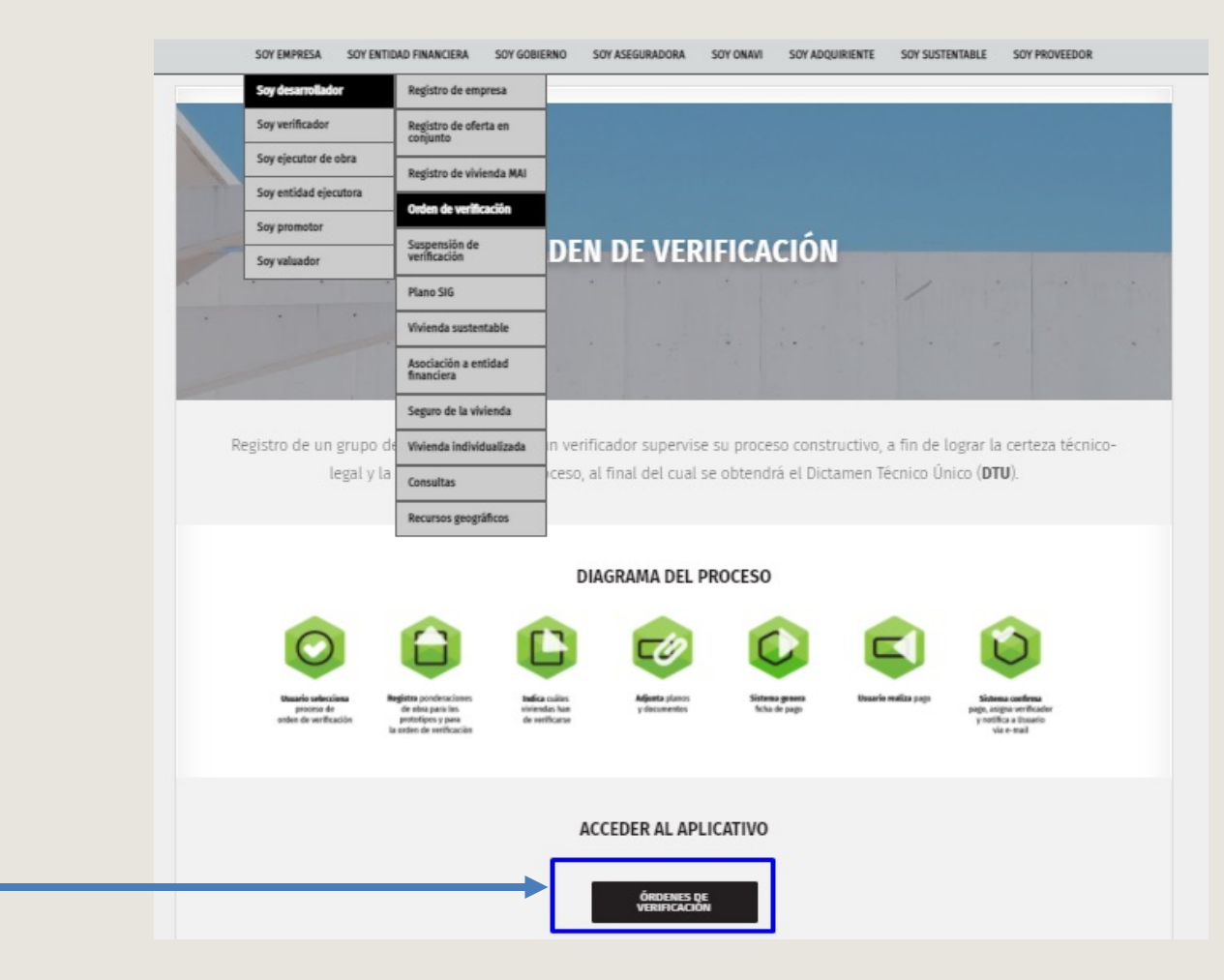

Pág

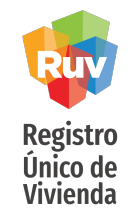

Al ingresar al módulo se podrá observar el total de órdenes de verificación que se encuentran **como** Vencidas.

Deberá seleccionar el ID de la orden de verificación a la cual desea solicitar una verificación ampliada.

### SOLICITUD DE ÓRDENES DE VERIFICACIÓN AMPLIADA

| Resumen General                                                           |        |
|---------------------------------------------------------------------------|--------|
| Total de ordenes de verificación del usuario:                             | 7      |
| Ofertas enviadas y Aceptadas, sin por lo<br>menos 1 orden de verificacion | 7      |
| Total de ofertas con ordenes de verificación<br>asignadas:                | 15     |
| Ordenes por iniciar verificaci                                            | ión    |
| Ofertas con pre-solicitud                                                 | 1      |
| Ordenes en verificación documental aceptada                               | 7      |
| Ordenes en ejecucion                                                      |        |
| Con reporte de obra ejecutada                                             | 4      |
| Ordenes de Verificación Vend                                              | idas   |
| Ordenes de Verificación Vencidas:                                         | 9      |
| Ordenes con Verificación Amplia                                           | da y/o |
| Adicional                                                                 |        |
| Ordenes de Verificación Ampliadas:                                        | 1      |
| Ordenes de Verificación Adicionales por<br>Atributos:                     | 2      |
| Ordenes de Verificación Adicionales por<br>Ecotecnologias:                | 0      |
| Ordenes de Verificación Adicionales por<br>Atributos y Ecotecnologias:    | 0      |

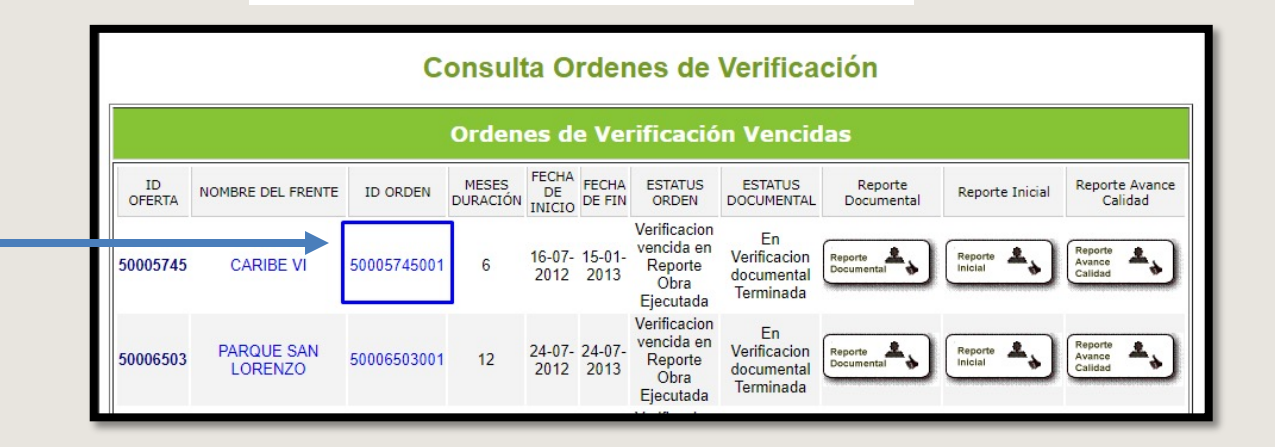

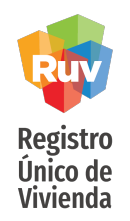

| Detalles de Orden de Verificación |                                 |             |                               |                                                               |                                         |                                          |                                    |          |
|-----------------------------------|---------------------------------|-------------|-------------------------------|---------------------------------------------------------------|-----------------------------------------|------------------------------------------|------------------------------------|----------|
| ID<br>OFERTA                      | NOMBRE DEL FRENTE               | ID ORDEN    | TOTAL DEL<br>MONTO A<br>PAGAR | ESTATUS ORDEN                                                 | ESTATUS DOCUMENTAL                      | TOTAL DE LAS<br>VIVIENDAS EN LA<br>ORDEN | TOTAL DE VIVIENDAS<br>EN LA OFERTA |          |
| 50115460                          | REAL DEL PALMAR 2DA<br>ETAPA 05 | 50115460001 | \$ 77,256                     | Orden de Verificacion<br>vencida en Reporte Avance<br>Calidad | En Verificacion documental<br>Terminada | 40                                       | 40                                 | Cancelar |

El sistema mostrará la información de la orden de verificación, seleccionar la opción: *Solicitar Orden de Verificación Ampliada o Adicional.* 

Pág 9

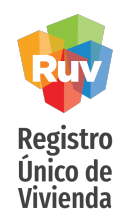

### SOLICITUD DE ÓRDENES DE VERIFICACIÓN AMPLIADA

El sistema mostrará 2 opciones:

1.- Generar Verificación Adicional y 2.- Generar Verificación Ampliada

#### ORDEN DE VERIFICACION DISPONIBLE PARA VERIFICACIÓN AMPLIADA Ó ADICIONAL.

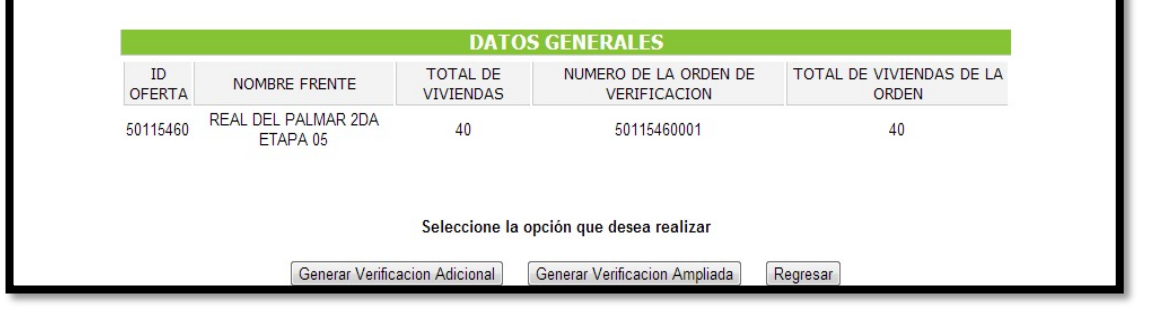

Para este caso se deberá seleccionar la opción *Generar Verificación Ampliada*.

| Seleccione la                  | opcion que desea realizar     |        |
|--------------------------------|-------------------------------|--------|
| Generar Verificacion Adicional | Generar Verificacion Ampliada | Regres |

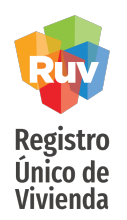

Posteriormente podrá seleccionar la duración de la verificación ampliada que podrá ser de 1 hasta 12 meses.

|                          |                                   |                                                                  | DATOS GEN                                             | ERALES                                |                       |                                                      |
|--------------------------|-----------------------------------|------------------------------------------------------------------|-------------------------------------------------------|---------------------------------------|-----------------------|------------------------------------------------------|
| IC                       | OFERTA                            | NOMBRE FRENT                                                     | E TOTAL DE VIVIENDAS NU                               | MERO DE LA ORDEN D                    | E VERIFICACION        | TOTAL DE VIVIENDAS DE LA ORDEN                       |
| 5                        | 0007595                           | TENERIFE                                                         | 212                                                   | 5000759500                            | )2                    | 1                                                    |
| Meses dura               | ción de Verificación              | 1 mes 🗸                                                          |                                                       |                                       |                       |                                                      |
| Viviendas<br>disponibles | ID CUV                            | 2 meses<br>3 meses<br>4 meses<br>5 meses<br>6 meses<br>7 meses   | Viviendas para la Verif<br>DIRECCION                  | icación Ampliada<br>COSTO<br>VIVIENDA | ORDEN<br>VERIFICACION | Descripcion                                          |
| 2                        | 182 0627013167101829 <sub>(</sub> | Ca 8 meses<br>9, lot 9 meses<br>10 meses<br>11 meses<br>12 meses | DEL CLAVEL, Num. Ext. 33, Num. Int. 0, N<br>Continuar | Z. \$836980.000<br>Regresar           | 50007595002           | Vivienda disponible para la Verificación<br>Ampliada |

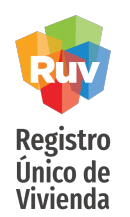

El sistema seleccionará **automáticamente** todas las viviendas susceptibles a verificación ampliada y **no podrán ser desmarcadas**, ya que la verificación ampliada se genera por el **total de viviendas disponibles que no cuenten con Habitabilidad**.

| Viviendas para la Verificación Ampliada |     |                  |                                                               |                   |                       |                                                      |  |
|-----------------------------------------|-----|------------------|---------------------------------------------------------------|-------------------|-----------------------|------------------------------------------------------|--|
| Viviendas<br>disponibles 20             | ID  | CUV              | DIRECCION                                                     | COSTO<br>VIVIENDA | ORDEN<br>VERIFICACION | Descripcion                                          |  |
|                                         | 417 | 1112001621100008 | Calle CEIBO, Num. Ext. S/N, Num. Int.<br>101, Mz. 6, lote. 6, | \$285000.000      | 50115460001           | Vivienda disponible para la Verificación<br>Ampliada |  |
|                                         | 418 | 1112001621100016 | Calle CEIBO, Num. Ext. S/N, Num. Int.<br>102, Mz. 6, lote. 6, | \$285000.000      | 50115460001           | Vivienda disponible para la Verificación<br>Ampliada |  |
|                                         | 419 | 1112001621100024 | Calle CEIBO, Num. Ext. S/N, Num. Int.<br>201, Mz. 6, lote. 6, | \$270000.000      | 50115460001           | Vivienda disponible para la Verificación<br>Ampliada |  |
|                                         | 420 | 1112001621100032 | Calle CEIBO, Num. Ext. S/N, Num. Int.<br>202, Mz. 6, lote. 6, | \$270000.000      | 50115460001           | Vivienda disponible para la Verificación<br>Ampliada |  |
|                                         | 421 | 1112001621100040 | Calle CEIBO, Num. Ext. S/N, Num. Int.<br>101. Mz. 6. lote. 6. | \$285000.000      | 50115460001           | Vivienda disponible para la Verificación<br>Ampliada |  |

De igual forma inhabilitará las viviendas que no sean susceptibles a la misma; en el apartado de Descripción se indicara la razón.

| 447 1112001621100305 Calle CITISIO, Num. Ext. S/N, Num. Int.<br>201, Mz. 6, lote. 20, | \$409000.000 | 50115460001 | La Vivienda se encuentra individualizada                          |
|---------------------------------------------------------------------------------------|--------------|-------------|-------------------------------------------------------------------|
| 448 1112001621100313 Calle CITISIO, Num. Ext. S/N, Num. Int.<br>202, Mz. 6, lote. 20, | \$389000.000 | 50115460001 | Vivienda no disponible para la Verificación<br>Ampliada           |
| 449 1112001621100321 Calle CITISIO, Num. Ext. S/N, Num. Int.<br>101, Mz. 6, lote. 20, | \$285000.000 | 50115460001 | Vivienda cuenta con un credito o esta en<br>solicitud de credito. |

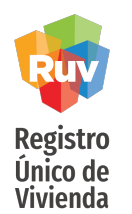

Al dar click en *siguiente*, el sistema arrojará un mensaje indicando la cantidad de viviendas consideradas para la Verificación Ampliada.

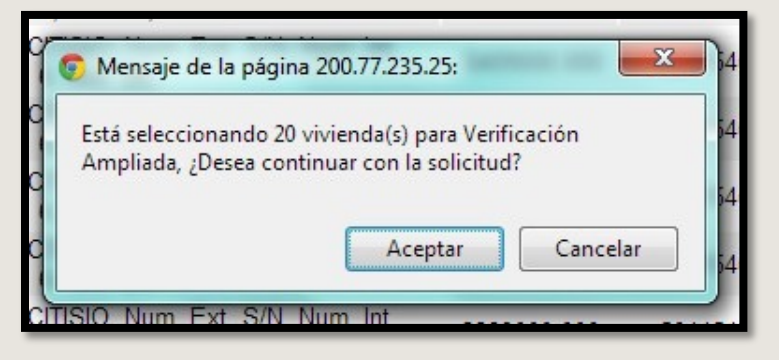

Al *aceptar* continuar con la solicitud, el sistema arrojará los datos generales de la solicitud de la verificación ampliada que se está llevando a cabo.

| _   |                                |                                       |                                                    |                                       |                                   |
|-----|--------------------------------|---------------------------------------|----------------------------------------------------|---------------------------------------|-----------------------------------|
| 2   |                                |                                       | DATOS GENERALES                                    |                                       |                                   |
|     | ID OFERTA                      | NOMBRE FRENTE                         | TOTAL DE VIVIENDAS                                 | NUMERO DE LA ORDEN DE<br>VERIFICACION | TOTAL DE VIVIENDAS DE LA<br>ORDEN |
|     | 50007595                       | TENERIFE                              | 212                                                | 50007595002                           | 1                                 |
|     | Meses duración<br>Verificación | Precio de la Verificación<br>Ampliada | Numero de Viviendas de la Verificación<br>Ampliada |                                       |                                   |
|     | 1 mes(es)                      | 4955.52                               | 1                                                  |                                       |                                   |
|     |                                |                                       |                                                    |                                       |                                   |
|     |                                |                                       | Viviendas para la Verificacion Am                  | pliada.                               |                                   |
| ID  | CUV                            |                                       | DIRECCION                                          | COSTO VIVIENDA                        | ORDEN VERIFICACION                |
| 182 | 0627013167101829               | Calle CERRADA DEL CLAVEI              | L, Num. Ext. 33, Num. Int. 0, Mz. 9, lote. 36,     | \$836980.000                          | 50007595002                       |
|     |                                |                                       | Generar Verificacion Ampliada Reg                  | resar                                 |                                   |

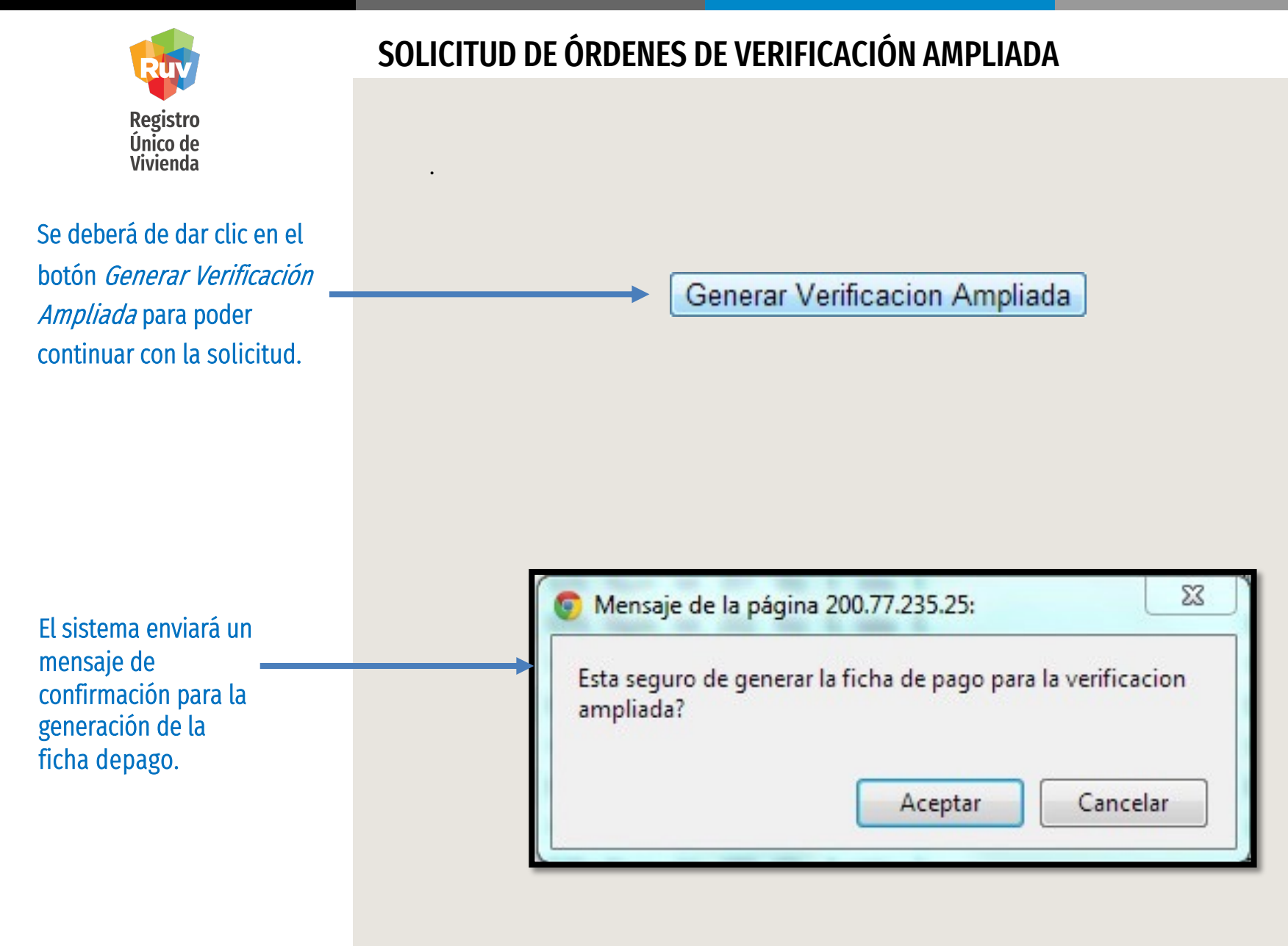

ág 14

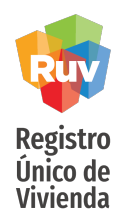

### SOLICITUD DE ÓRDENES DE VERIFICACIÓN AMPLIADA

Se generará la ficha de pago por concepto de verificación ampliada y podrá proceder a realizar su pago para su validación y posterior activación.

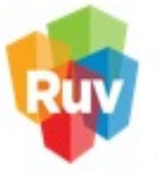

#### Registro Único de Vivienda

Tecnologías y datos por el derecho a la vivienda

| cha de Pago                     |                                                               |
|---------------------------------|---------------------------------------------------------------|
| DNCEPTO                         | Cuota de Verificacion de Obra                                 |
| Fecha                           | 09/11/201                                                     |
| Nombre o Razón Social           | GEO JALISCO, S.A. DE C.                                       |
| Clave de la Empresa             | 3300371                                                       |
| Número de Orden de Verificacion | 5011073500                                                    |
| Fecha Límite de Pago            | 30 Días Naturales a partir de la emisión de esta ficha de pag |
| Número de Viviendas             |                                                               |
| Monto Total a Depositar         | 11275.770                                                     |

SOY DESARROLLADOR

Manual Version JUL-2021

### SOLICITUD ÓRDENES DE VERIFICACIÓN

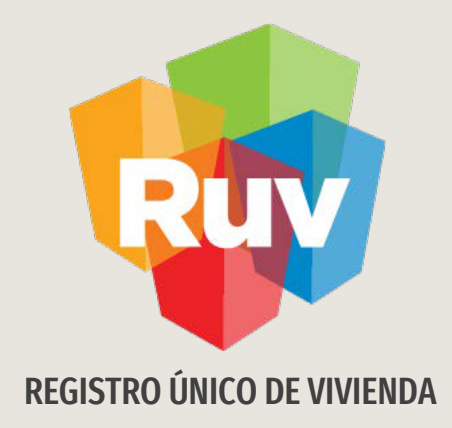

## SOLICITUD ÓRDENES DE VERIFICACIÓN ADICIONALES

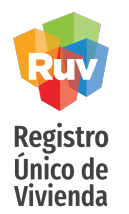

NOTA:

- Se considerarán para la solicitud de una orden de verificación adicional todas aquellas viviendas que se encuentren con estatus Disponible y cumplan con las condiciones de habitabilidad (DTU).
- El estatus de la orden de verificación deberá de ser **vencido**.
- El usuario podrá seleccionar las viviendas que deseé ingresar en la orden de verificación adicional.
- Únicamente se podrá realizar la carga y revisión de ecotecnologías y/ó atributos.

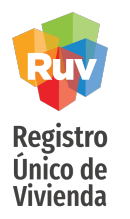

### **COSTOS:**

- Verificación Adicional por Ecotecnologías:
  - Al seleccionar de 1 a 9 viviendas el costo será de \$350 + IVA por vivienda.
  - Al seleccionar 10 o más viviendas el costo será de \$350 + IVA por vivienda y con esto también se tendrá derecho a la verificación de atributos de vivienda, es decir, el sistema genera la solicitud de verificación adicional combinada.
- Verificación Adicional por Atributos:
  - Al seleccionar de 1 a 15 viviendas, el costo será de \$3500 + IVA
  - Al seleccionar 16 o más viviendas, el costo será de \$4500 + IVA
- Verificación Adicional por Ecotecnologías y Atributos:
  - Al seleccionar de 1 a 9 viviendas, el costo será de \$350 + IVA por vivienda por concepto de Ecotecnologías y \$3500 + IVA por concepto de Atributos.
  - Al seleccionar 10 o más viviendas, el costo será de \$350 + IVA por vivienda.

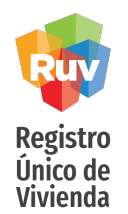

Ingresar

El sitio de Internet portal.ruv.org.mx será la ventanilla única para la realización de procesos operativos y aplicativos de RUV.

Diríjase a *SOY DESARROLLADOR + ORDEN DE VERIFICACION + ACCEDER AL APLICATIVO ORDENES DE VERIFICACION*.

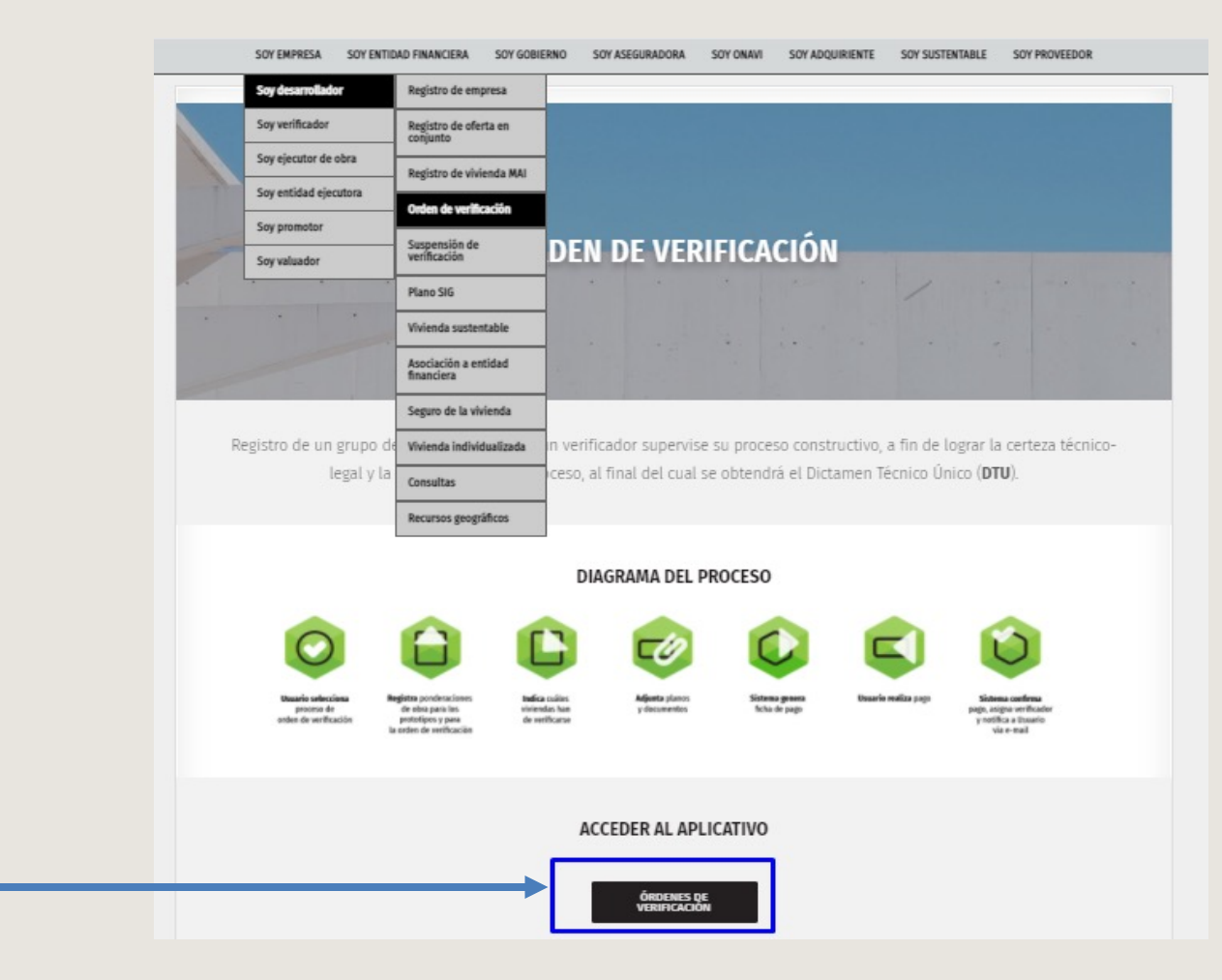

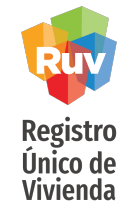

Al ingresar al módulo se podrá observar el total de órdenes de verificación que se encuentran **como** Vencidas.

Deberá seleccionar el ID de la orden de verificación a la cual desea solicitar una verificación adicional.

|          | · | · · · · · · |             |
|----------|---|-------------|-------------|
|          |   |             |             |
| JULIUIUU |   |             | I ADILIUNAL |
| ••=••    |   |             |             |

| Resumen General                                                           |         |
|---------------------------------------------------------------------------|---------|
| Total de ordenes de verificación del usuario:                             | 7       |
| Ofertas enviadas y Aceptadas, sin por lo<br>menos 1 orden de verificacion | 7       |
| Total de ofertas con ordenes de verificación<br>asignadas:                | 15      |
| Ordenes por iniciar verificac                                             | ión     |
| Ofertas con pre-solicitud                                                 | 1       |
| Ordenes en verificación documental aceptada                               | 7       |
| Ordenes en ejecucion                                                      |         |
| Con reporte de obra ejecutada                                             | 4       |
| Ordenes de Verificación Veno                                              | idas    |
| Ordenes de Verificación Vencidas:                                         | 9       |
| Ordenes con Verificación Amplia                                           | ida y/o |
| Adicional                                                                 |         |
| Ordenes de Verificación Ampliadas:                                        | 1       |
| Ordenes de Verificación Adicionales por<br>Atributos:                     | 2       |
| Ordenes de Verificación Adicionales por<br>Ecotecnologias:                | 0       |
| Ordenes de Verificación Adicionales por<br>Atributos y Ecotecnologías:    | 0       |

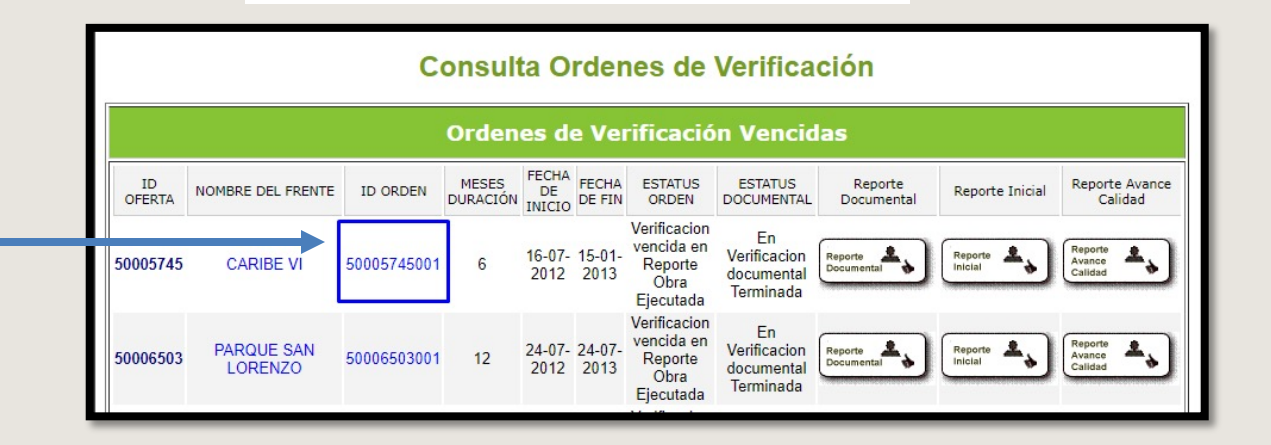

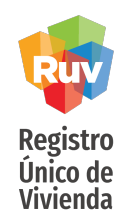

|              |                                 |             |                               | Detailes de Orde                                              | en de verificación                      |                                          |                                    |          |
|--------------|---------------------------------|-------------|-------------------------------|---------------------------------------------------------------|-----------------------------------------|------------------------------------------|------------------------------------|----------|
| ID<br>OFERTA | NOMBRE DEL FRENTE               | ID ORDEN    | TOTAL DEL<br>MONTO A<br>PAGAR | ESTATUS ORDEN                                                 | ESTATUS DOCUMENTAL                      | TOTAL DE LAS<br>VIVIENDAS EN LA<br>ORDEN | TOTAL DE VIVIENDAS<br>EN LA OFERTA |          |
| 50115460     | REAL DEL PALMAR 2DA<br>ETAPA 05 | 50115460001 | \$ 77,256                     | Orden de Verificacion<br>vencida en Reporte Avance<br>Calidad | En Verificacion documental<br>Terminada | 40                                       | 40                                 | Cancelar |

El sistema mostrará la información de la orden de verificación, seleccionar la opción: *Solicitar Orden de Verificación Ampliada o Adicional.* 

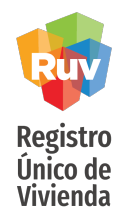

El sistema mostrará 2 opciones:

1.- Generar Verificación Adicional y 2.- Generar Verificación Ampliada

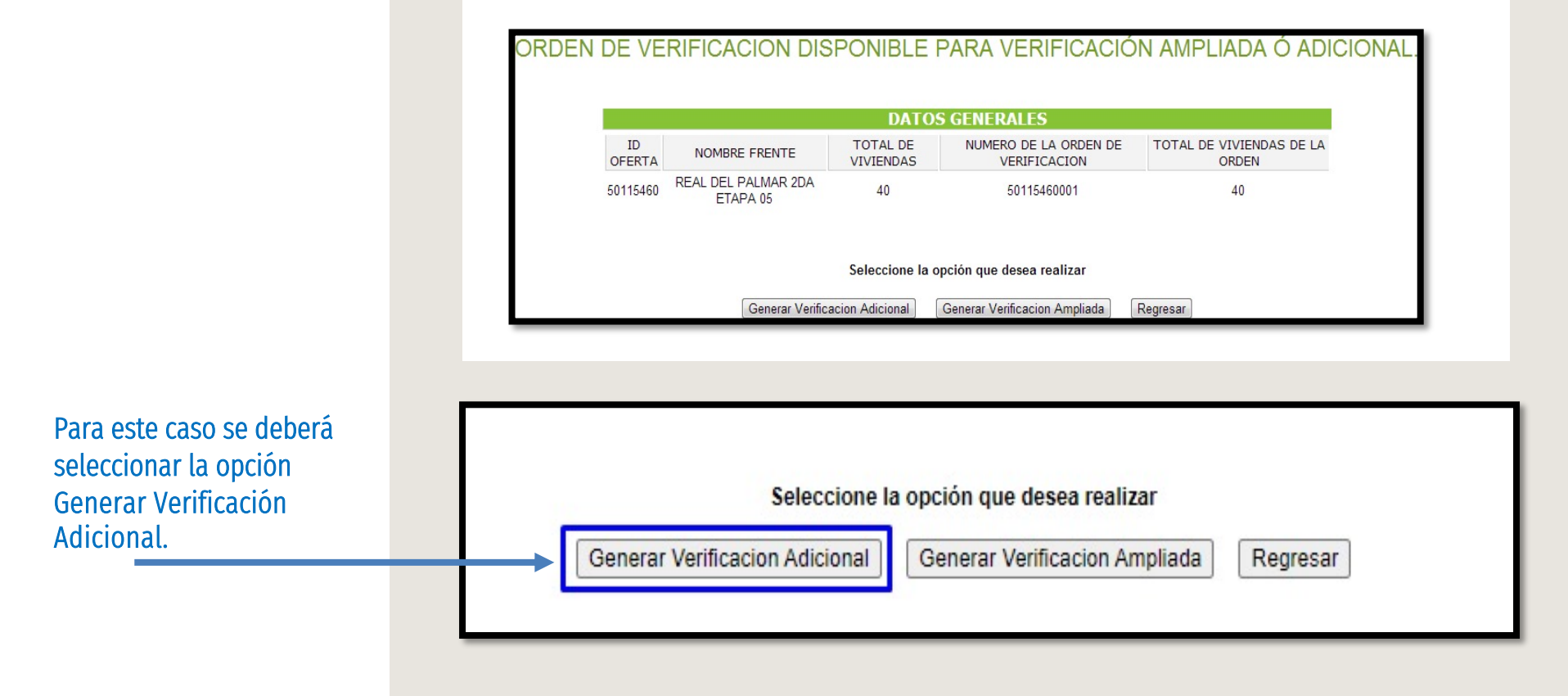

VERIFICACIÓN AMPLIADA Y ADICIONAL

Manual Versión 01-JUL-2021

Pág 22

### SOLICITUD DE ÓRDENES DE VERIFICACIÓN ADICIONAL

El sistema mostrará las opciones de verificación adicional por ecotecnologías o atributos para su elección.

Seleccione la opción que desea realizar

Generar Verificacion Adicional por Atributos

Generar Verificacion Adicional por Ecotecnologias

Regresar

Si la orden seleccionada no cuenta con viviendas susceptibles para solicitar una orden de verificación adicional, el sistema arrojara el siguiente mensaje: "Esta orden no cuenta con viviendas para generar una orden de Verificación AdicionalAtributos/Ecotecnologías."

|              |                                  | DATUS                   | GENERALES                                 |                                   |
|--------------|----------------------------------|-------------------------|-------------------------------------------|-----------------------------------|
| ID<br>OFERTA | NOMBRE FRENTE                    | TOTAL DE<br>VIVIENDAS   | NUMERO DE LA ORDEN DE<br>VERIFICACION     | TOTAL DE VIVIENDAS DE LA<br>ORDEN |
| 50238303     | VALLE SIGLO XXI SEGUNDA<br>ETAPA | 233                     | 50238303001                               | 233                               |
| Г            | Esta Orden no cuenta con viviend | as disponibles para gei | nerar una Orden de Verificacion Adicional | Atributos/Ecotecnologias          |
|              |                                  | Enlogationa la a        | nción que deces realizar                  |                                   |
|              |                                  | Seleccione la o         | peron que desea realizar                  |                                   |

#### Seleccione el botón correspondiente

Registro Único de

Vivienda

SOY DESARROLLADOR

Manual Version JUL-2021

SOLICITUD ÓRDENES DE VERIFICACIÓN ADICIONAL

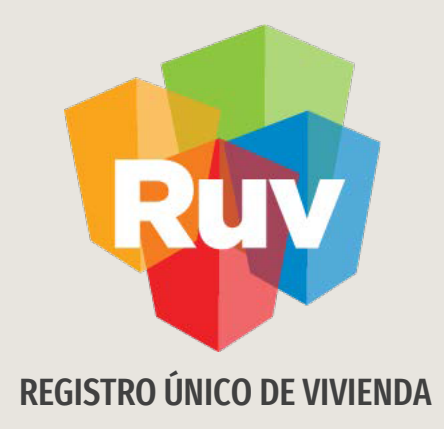

# SOLICITUD DE ÓRDEN DE VERIFICACIÓN ADICIONAL: ATRIBUTOS

Tecnologías y datos por el derecho a la vivienda

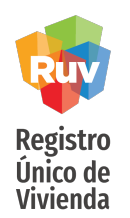

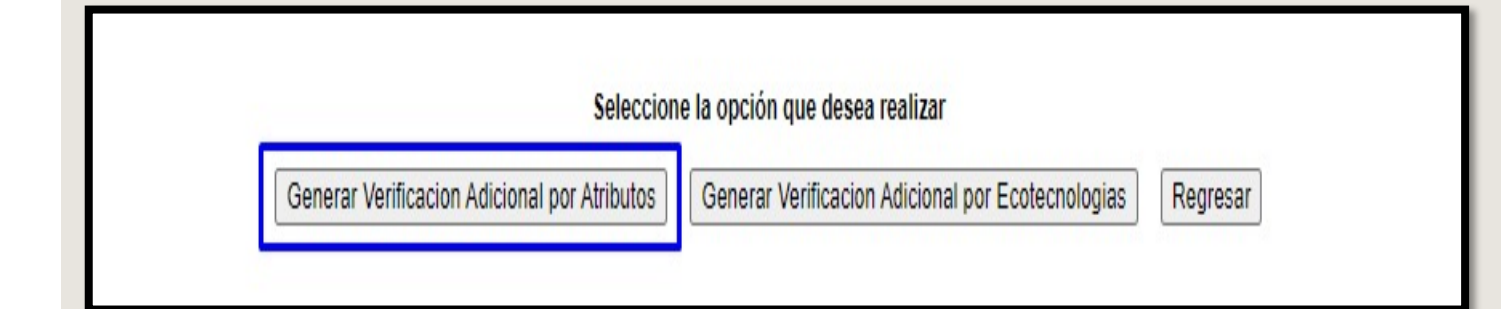

Al dar click en el botón de Generar verificación adicional por ATRIBUTOS el sistema automáticamente marcará esa opción.

|           |                                           |                    | DATOS GENERALES                           |            |                                                        |
|-----------|-------------------------------------------|--------------------|-------------------------------------------|------------|--------------------------------------------------------|
| ID OFERTA | NOMBRE FRENTE                             | TOTAL DE VIVIENDAS | NUMERO DE LA ORDEN DE VER                 | RIFICACION | TOTAL DE VIVIENDAS DE LA ORDEN                         |
| 50114593  | ARVENTO XV: ETAPA 9                       | 37                 | 50114593001                               |            | 37                                                     |
| Orde      | n Verificacion Adicional por<br>Atributos | Orden Ve           | rificacion Adicional por<br>cotecnologias | Orden Ve   | rificacion Adicional por Atributos y<br>Ecotecnologias |

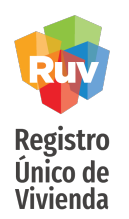

Se mostrarán solo las viviendas que son susceptibles para ser parte de la verificación adicional por ATRIBUTOS, será necesario que seleccione las viviendas requeridas y oprima "*Continuar*".

| and the particular                                          |                                                                                                    | No.                                                                                                    | DATOS GENERALES                                                                                                    | and the state of the state of the state of the state of the state of the state of the state of the state of the      |                                                                                                    |
|-------------------------------------------------------------|----------------------------------------------------------------------------------------------------|----------------------------------------------------------------------------------------------------|----------------------------------------------------------------------------------------------------|----------------------------------------------------------------------------------------------------|----------------------------------------------------------------------------------------------------|
| ID OFERTA                                                   | NOMBRE FRE                                                                                                    | TOTAL DE VIVIENDAS                                                                                                    | NUMERO DE LA ORDEN DE V                                                                                                    | ERIFICACION                                                                                                    | TOTAL DE VIVIENDAS DE LA ORDEN                                                                                                    |
| 50175072                                                    | JUAN PABLO                                                                                                    | 99                                                                                                    | 50175072001                                                                                                    |                                                                                                    | 99                                                                                                    |
| Orden V                                                     | erificacion Adicion                                                                                                    | al por Atributos 🔘 Orden Verific                                                                                                    | acion Adicional por Ecotecnologias                                                                                                    | <ul> <li>Orden Verificaci</li> </ul>                                                                                 | ion Adicional por Atributos y Ecotecnologia                                                                                                    |
|                                                             |                                                                                                    | Seleccione las viv                                                                                                    | iendas nara la Verificación Adici                                                                                                    | onal por Afributos                                                                                                   |                                                                                                    |
| Viviendas<br>lisponibles                                    | ID CUV                                                                                                    | Seleccione las viv<br>DIRECCION                                                                                                    | iendas para la Verificación Adici<br>COSTO<br>VIVIENDA                                                                                                    | onal por Atributos<br>ORDEN<br>VERIFICACION                                                                          | Descripcion                                                                                                    |
| Viviendas<br>disponibles<br>4                               | ID CUV<br>10 1508050290100                                                                                              | Seleccione las viv<br>DIRECCION<br>Calle CALLE DEL PAPA, Num. Ext. 2<br>98 A, Iote. 10,                                                                                                    | iendas para la Verificación Adici<br>COSTO<br>VIVIENDA<br>2419 , Num. Int. , Mz. \$340000.000                                                                | ORDEN<br>VERIFICACION<br>50175072001                                                                                 | Descripcion<br>Vivienda disponible para la Verificación Adici<br>por Atributos                                                                                                    |
| Viviendas<br>disponibles<br>4<br>2<br>2                     | ID CUV<br>10 1508050290100<br>12 1508050290100                                                                          | Seleccione las viv<br>DIRECCION<br>(198 A, lote. 10,<br>(14 Calle CALLE DEL PAPA, Num. Ext. 2<br>(14 Lote. 12,                                                                                            | COSTO<br>VIVIENDA           2419 , Num. Int. , Mz.         \$340000.000           2415, Num. Int. , Mz. A,         \$340000.000                              | Onal por Atributos           ORDEN           VERIFICACION           50175072001           50175072001                | Descripcion<br>Vivienda disponible para la Verificación Adici<br>por Atributos<br>Vivienda disponible para la Verificación Adici<br>por Atributos                                                                    |
| Viviendas<br>disponibles<br>4<br>2<br>2<br>2<br>2<br>1<br>2 | ID         CUV           10         1508050290100           12         1508050290100           40         1508050290100 | Seleccione las viv<br>DIRECCION<br>198 A, Iote. 10,<br>114 Calle CALLE DEL PAPA, Num. Ext. 2<br>114 Iote. 12,<br>115 Calle CALLE DEL PAPA, Num. Ext. 2<br>116 CALLE DEL PAPA, Num. Ext. 2<br>117 Iote. 5, | COSTO<br>VIVIENDA           2419 , Num. Int. , Mz.         \$340000.000           2415, Num. Int. , Mz. A,<br>2232, Num. Int. , Mz. F,         \$3356000.000 | Onal por Atributos           ORDEN<br>VERIFICACION           50175072001           50175072001           50175072001 | Descripcion<br>Vivienda disponible para la Verificación Adici<br>por Atributos<br>Vivienda disponible para la Verificación Adici<br>por Atributos<br>Vivienda disponible para la Verificación Adici<br>por Atributos |

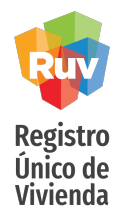

Sistema mostrará un mensaje de confirmación de solicitud.

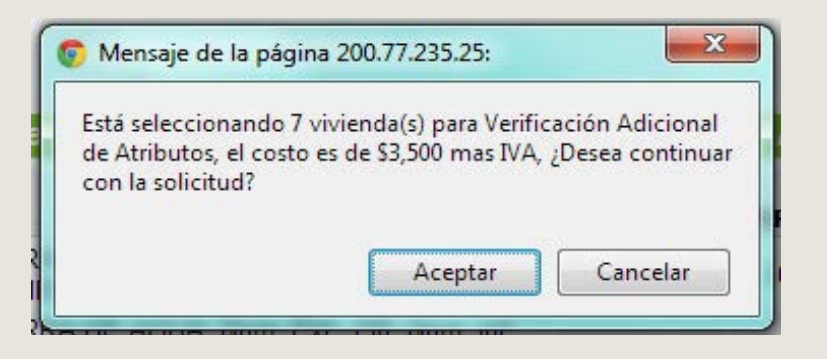

Una vez "*Aceptado*", deberá oprimir "*Generar verificación adicional por ATRIBUTOS*".

|          |                                                 |             | DATOS GEN                                                                                                    | ERALES                |                                             |                                   |
|----------|-------------------------------------------------|-------------|----------------------------------------------------------------------------------------------------|-----------------------|---------------------------------------------|-----------------------------------|
|          | ID OFERTA                                       |             | NOMBRE FRENTE                                                                                                    | TOTAL DE<br>VIVIENDAS | NUMERO DE LA ORDEN DE<br>VERIFICACION       | TOTAL DE VIVIENDAS DE L<br>ORDEN  |
|          | 50175072                                        |             | JUAN PABLO II                                                                                                    | 99                    | 50175072001                                 | 99                                |
| Drocin   | o de la Verificación Adi                        | icional por | Numero de Viviendas de la Verificación Adicional                                                                                  |                       |                                             |                                   |
| Freeit   | Atributos.                                      |             | por Atributos.                                                                                                    |                       |                                             |                                   |
| Freek    | Atributos.<br>4060.0                            |             | por Atributos.<br>1                                                                                                    |                       |                                             |                                   |
| Freue    | Atributos.<br>4060.0                            |             | por Atributos.<br>1<br>Viviendas para la Verificacion                                                                             | Adicional por A       | tributos.                                   |                                   |
| ID       | Atributos.<br>4060.0<br>CUV                     |             | por Atributos.<br>1<br>Viviendas para la Verificacion<br>DIRECCION                                                                | Adicional por A       | tributos.<br>COSTO VIVIENDA                 | ORDEN VERIFICACION                |
| ID<br>10 | Atributos.<br>4060.0<br>CUV<br>1508050290100098 | Calle CA    | por Atributos.<br>1<br>Viviendas para la Verificacion<br>DIRECCION<br>LLE DEL PAPA, Num. Ext. 2419 , Num. Int. , Mz. A, lote. 10, | Adicional por A       | tributos.<br>COSTO VIVIENDA<br>\$340000.000 | ORDEN VERIFICACION<br>50175072001 |

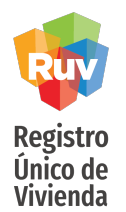

Sistema solicitara su confirmación para la generación de la ficha de pago de la verificación adicional por ATRIBUTOS.

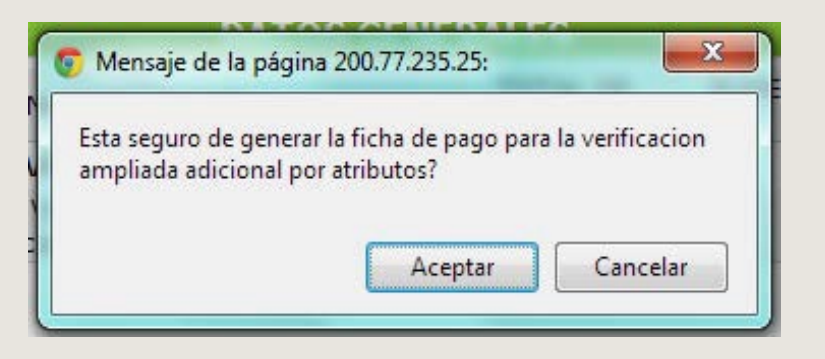

Una vez *aceptado* el mensaje, se generará la ficha de pago por concepto de verificación adicional y podrá proceder a su pago para su validación y posterior activación.

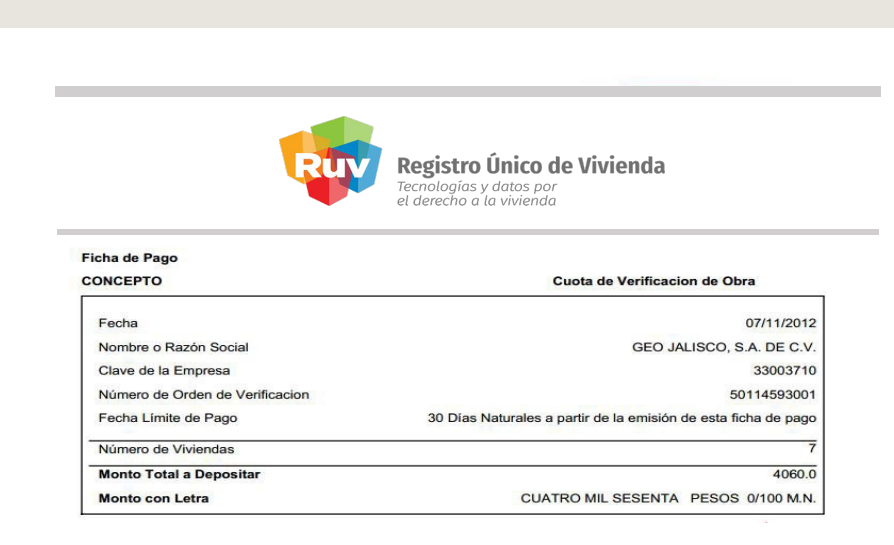

SOY DESARROLLADOR

Manual Version JUL-2021

### SOLICITUD ÓRDENES DE VERIFICACIÓN

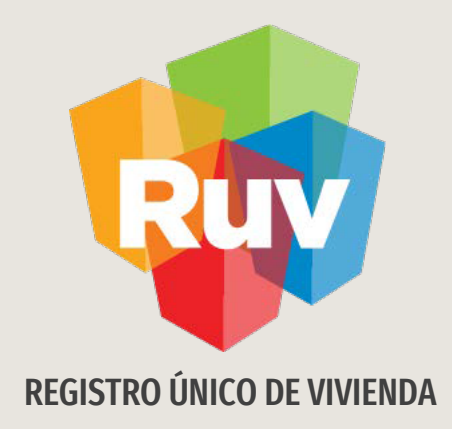

# SOLICITUD DE ÓRDEN DE VERIFICACIÓN ADICIONAL: ECOTECNOLOGIAS

Tecnologías y datos por el derecho a la vivienda

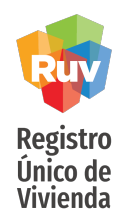

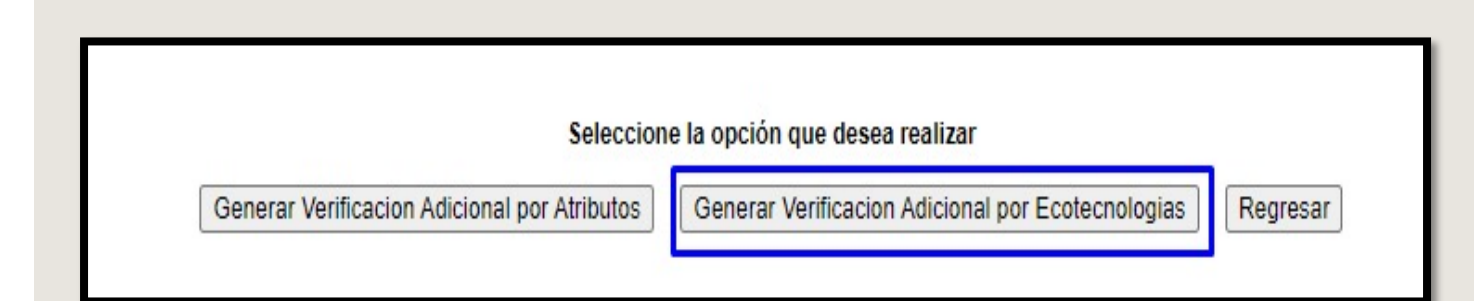

Al dar click en el botón de Generar verificación adicional por ECOTECNOLOGIAS el sistema automáticamente marcará esa opción.

|                |                       |              |                | DATOS GENERALES                   |         |                |                                           |
|----------------|-----------------------|--------------|----------------|-----------------------------------|---------|----------------|-------------------------------------------|
| ID OFERTA      | NOMBRE FRENTE         | TOTAL DE VIV | IENDAS         | NUMERO DE LA ORDEN DE             | VERIFIC | CACION         | TOTAL DE VIVIENDAS DE LA ORDE             |
| 50175072       | JUAN PABLO II         | 99           |                | 50175072001                       |         |                | 99                                        |
| Orden Verifica | acion Adicional por A | tributos 💿 C | orden Verifica | cion Adicional por Ecotecnologias | 0       | Orden Verifica | cion Adicional por Atributos y Ecotecnolo |

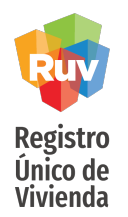

Se mostrarán solo las viviendas que son susceptibles para ser parte de la verificación adicional por ECOTECNOLOGIAS, será necesario que seleccione las viviendas requeridas y oprima "*Continuar*".

| JUAN PABLO II                | 99                                                                                     |                                                                                                    |                                                                                                    |                                                                                                    |                                                                                                    |
|------------------------------|----------------------------------------------------------------------------------------|----------------------------------------------------------------------------------------------------|----------------------------------------------------------------------------------------------------|----------------------------------------------------------------------------------------------------|----------------------------------------------------------------------------------------------------|
|                              | 55                                                                                     |                                                                                                    | 50175072001                                                                                                    |                                                                                                    | 99                                                                                                    |
| cion Adicional por           | Atributos 💿 Orden Verifica                                                             | acion Adicional por                                                                                                    | Ecotecnologias                                                                                                    | Orden Verifica                                                                                                    | acion Adicional por Atributos y Ecotecnologias                                                                                                    |
|                              |                                                                                        |                                                                                                    |                                                                                                    |                                                                                                    |                                                                                                    |
|                              |                                                                                        |                                                                                                    |                                                                                                    |                                                                                                    |                                                                                                    |
|                              | Seleccione las viviend                                                                 | las para la Verific                                                                                                    | ación Adicion                                                                                                    | al por Ecotecnologi                                                                                                    | as                                                                                                    |
| CUV                          | DIRECCION                                                                              |                                                                                                    | COSTO<br>VIVIENDA                                                                                                    | ORDEN<br>VERIFICACION                                                                                                    | Descripcion                                                                                                    |
| )8050290100098 <sub>Mz</sub> | Calle CALLE DEL PAPA, Num. Ext. 2<br>z. A, lote. 10,                                   | 419 , Num. Int. ,                                                                                                    | \$340000.000                                                                                                    | 50175072001                                                                                                    | Vivienda disponible para la Verificación Adicional p<br>Ecotecnologias                                                                                                    |
| 08050290100114 <sub>A,</sub> | Calle CALLE DEL PAPA, Num. Ext. 2<br>lote. 12,                                         | 415, Num. Int. , Mz.                                                                                                    | \$340000.000                                                                                                    | 50175072001                                                                                                    | Vivienda disponible para la Verificación Adicional p<br>Ecotecnologias                                                                                                    |
| )8050290100395 F,            | Calle CALLE DEL PAPA, Num. Ext. 2<br>lote. 5,                                          | 232, Num. Int. , Mz.                                                                                                    | \$356000.000                                                                                                    | 50175072001                                                                                                    | Vivienda disponible para la Verificación Adicional p<br>Ecotecnologias                                                                                                    |
| 08050290100916 Int           | Calle CALLE DEL CARDENAL, Num.                                                         | . Ext. 2415, Num.                                                                                                    | \$280000.000                                                                                                    | 50175072001                                                                                                    | Vivienda disponible para la Verificación Adicional p<br>Ecotecnologías                                                                                                    |
|                              | CUV<br>18050290100098 M<br>18050290100114 A,<br>18050290100395 F,<br>18050290100395 i, | Seleccione las viviend           CUV         DIRECCION           18050290100098         Calle CALLE DEL PAPA, Num. Ext. 2           N250290100114         Calle CALLE DEL PAPA, Num. Ext. 2           18050290100315         Calle CALLE DEL PAPA, Num. Ext. 2           18050290100395         Calle CALLE DEL PAPA, Num. Ext. 2           18050290100395         Calle CALLE DEL PAPA, Num. Ext. 2           18050290100395         Calle CALLE DEL PAPA, Num. Ext. 2           18050290100395         Calle CALLE DEL PAPA, Num. Ext. 2           18050290100395         Calle CALLE DEL CARDENAL, Num | Calle CALLE DEL PAPA, Num. Ext. 2419, Num. Int., Mz. A, Iote. 10,         Calle CALLE DEL PAPA, Num. Ext. 2415, Num. Int., Mz. A, Iote. 10,           18050290100114         Calle CALLE DEL PAPA, Num. Ext. 2415, Num. Int., Mz. A, Iote. 10,         Calle CALLE DEL PAPA, Num. Ext. 2415, Num. Int., Mz. A, Iote. 12,           18050290100395         Calle CALLE DEL PAPA, Num. Ext. 2415, Num. Int., Mz. A, Iote. 12,         Calle CALLE DEL PAPA, Num. Ext. 2415, Num. Int., Mz. A, Iote. 12,           18050290100395         Calle CALLE DEL PAPA, Num. Ext. 2232, Num. Int., Mz. Calle CALLE DEL CARDENAL, Num. Ext. 2415, Num. | Cuv         Direccione las viviendas para la Verificación Adicioni           Cuv         Direccion         Costo<br>viviendas           8050290100098         Calle CALLE DEL PAPA, Num. Ext. 2419, Num. Int.,<br>Mz. A, Iote. 10,<br>Calle CALLE DEL PAPA, Num. Ext. 2415, Num. Int., Mz.<br>A, Iote. 12,<br>18050290100395         S340000.000<br>Calle CALLE DEL PAPA, Num. Ext. 2232, Num. Int., Mz.<br>S356000.000           8050290100395         Calle CALLE DEL PAPA, Num. Ext. 2232, Num. Int., Mz.<br>Galle CALLE DEL PAPA, Num. Ext. 2232, Num. Int., Mz.<br>S356000.000         S356000.000           8050290100395         Calle CALLE DEL CARDENAL, Num. Ext. 2415, Num.         S280000.000 | Seleccione las viviendas para la Verificación Adicional por Ecotecnologias           CUV         DIRECCION         COSTO<br>VIVIENDA         ORDEN<br>VERIFICACION           18050290100098         Calle CALLE DEL PAPA, Num. Ext. 2419 , Num. Int. ,<br>Mz. A, lote. 10,         \$340000.000         50175072001           18050290100114<br>A, lote. 12,         Calle CALLE DEL PAPA, Num. Ext. 2415, Num. Int. , Mz.         \$340000.000         50175072001           18050290100395         Calle CALLE DEL PAPA, Num. Ext. 2232, Num. Int. , Mz.         \$356000.000         50175072001           18050290100395         Calle CALLE DEL PAPA, Num. Ext. 2232, Num. Int. , Mz.         \$356000.000         50175072001           18050290100396         Calle CALLE DEL CARDENAL, Num. Ext. 2415, Num.         \$280000.000         50175072001           18050290100396         Calle CALLE DEL CARDENAL, Num. Ext. 2415, Num.         \$280000.000         50175072001 |

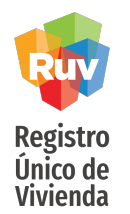

Sistema mostrará un mensaje de confirmación de solicitud.

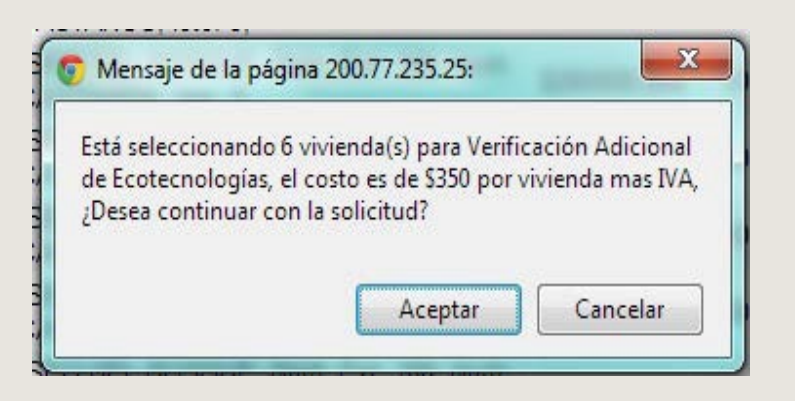

Una vez "*Aceptado*", deberá oprimir "*Generar verificación adicional por ECOTECNOLOGIAS*".

| ID | CUV              | DIRECCION                                                           | COSTO VIVIENDA | ORDEN VERIFICACION |
|----|------------------|---------------------------------------------------------------------|----------------|--------------------|
| 10 | 1508050290100098 | Calle CALLE DEL PAPA, Num. Ext. 2419 , Num. Int. , Mz. A, lote. 10, | \$340000.000   | 50175072001        |
| 12 | 1508050290100114 | Calle CALLE DEL PAPA, Num. Ext. 2415, Num. Int. , Mz. A, lote. 12,  | \$340000.000   | 50175072001        |
| 40 | 1508050290100395 | Calle CALLE DEL PAPA, Num. Ext. 2232, Num. Int. , Mz. F, lote. 5,   | \$356000.000   | 50175072001        |

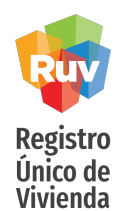

Sistema solicitara su confirmación para la generación de la ficha de pago de la verificación adicional por ECOTECNOLOGIAS.

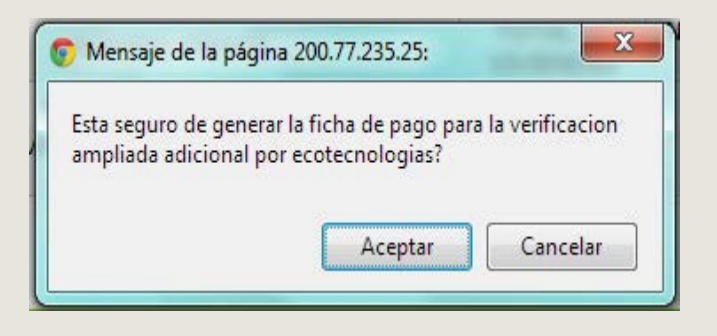

Una vez *aceptado* el mensaje, se generará la ficha de pago por concepto de verificación adicional y podrá proceder a su pago para su validación y posterior activación.

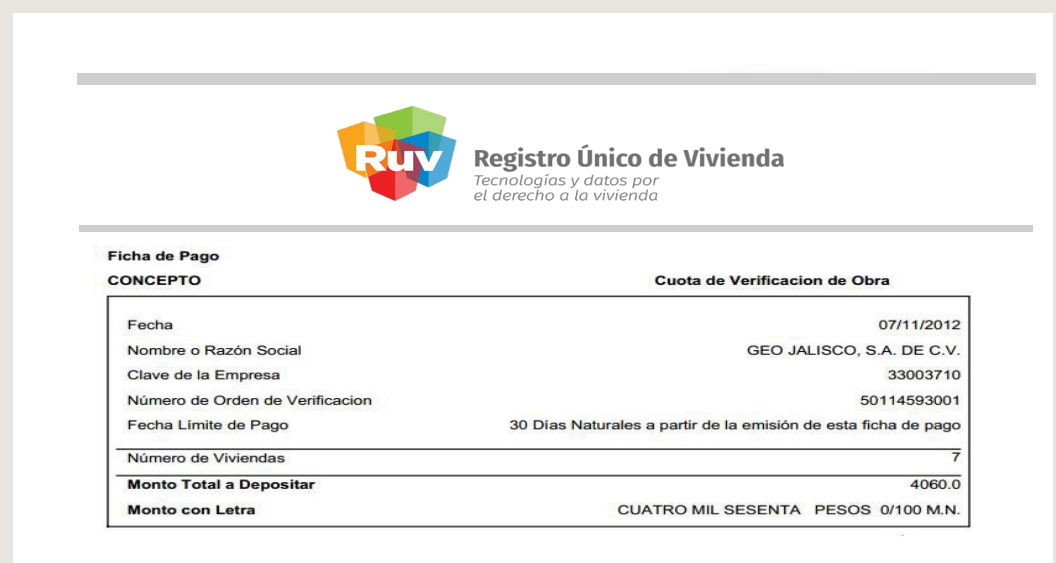

SOY DESARROLLADOR

Manual Version JUL-2021

### SOLICITUD ÓRDENES DE VERIFICACIÓN

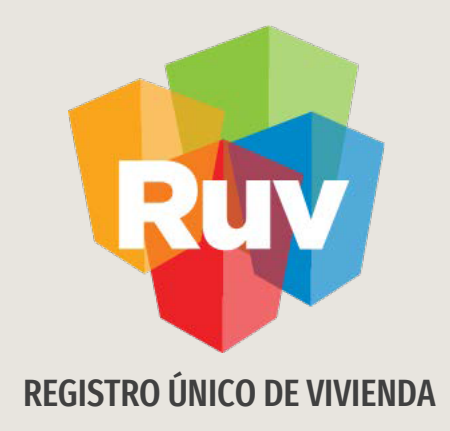

# SOLICITUD DE ÓRDEN DE VERIFICACIÓN ADICIONAL: MIXTA

Tecnologías y datos por el derecho a la vivienda

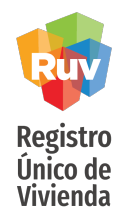

| Seleccione la                  | a opción que desea realizar   |          |
|--------------------------------|-------------------------------|----------|
| Generar Verificacion Adicional | Generar Verificacion Ampliada | Regresar |

Para seleccionar una orden de verificación adicional MIXTA se deberá dar click en al menos una opción de Verificación Adicional (*Ecotecnologías ó Atributos*)

Cuando el sistema muestre la información podrá *seleccionar* la solicitud de verificación adicional por ATRIBUTOS Y ECOTECNOLOGIAS.

|           |                            |                            | DATOS GENERALES                   |         |               |                                                |
|-----------|----------------------------|----------------------------|-----------------------------------|---------|---------------|------------------------------------------------|
| ID OFERTA | NOMBRE FRENTE              | TOTAL DE VIVIENDAS         | NUMERO DE LA ORDEN DE V           | /ERIFIC | CACION        | TOTAL DE VIVIENDAS DE LA ORDEN                 |
| 50175072  | JUAN PABLO II              | 99                         | 50175072001                       |         |               | 00                                             |
| Orden Ve  | rificacion Adicional por A | tributos 🔘 Orden Verificad | cion Adicional por Ecotecnologias | ۲       | Orden Verific | acion Adicional por Atributos y Ecotecnologias |

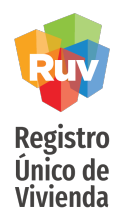

Se mostrarán solo las viviendas que son susceptibles para ser parte de la verificación adicional MIXTA, será necesario que seleccione las viviendas requeridas y oprima *"Continuar*".

| ID OFERIA |       | NOMBRE FRENTE                 | TOTAL DE VIVIENDAS NUMERO DE L                                         | A ORDEN DE VER | RIFICACION        | TOTAL DE VIVIENDAS DE LA ORDEN                                    |
|-----------|-------|-------------------------------|------------------------------------------------------------------------|----------------|-------------------|-------------------------------------------------------------------|
| 50175072  |       | JUAN PABLO II                 | 99                                                                     | 50175072001    |                   | 99                                                                |
| Orden V   | /erif | icacion Adicional po          | or Atributos 🕜 Orden Verificacion Adicional por Ec                     | otecnologias   | Orden Verificaci  | on Adicional por Atributos y Ecotecnologias                       |
|           |       |                               |                                                                        |                |                   |                                                                   |
|           |       |                               |                                                                        |                |                   |                                                                   |
|           | _     |                               | Seleccione las viviendas para la Veri                                  | icación Adicio | nal por Atributos |                                                                   |
| Viviendas | тр    | CUV                           | DIRECCION                                                              | COSTO          | ORDEN             | Descrincion                                                       |
| 4         | 10    | COV                           | DIRECCIÓN                                                              | VIVIENDA       | VERIFICACION      | Description                                                       |
|           | 10    | 1508050290100098 <sub>/</sub> | Calle CALLE DEL PAPA, Num. Ext. 2419 , Num. Int. , Mz.<br>A, lote. 10, | \$340000.000   | 50175072001       | Vivienda disponible para la Verificación Adicion<br>por Atributos |
|           | 12    | 1508050290100114              | Calle CALLE DEL PAPA, Num. Ext. 2415, Num. Int. , Mz. A, ote. 12,      | \$340000.000   | 50175072001       | Vivienda disponible para la Verificación Adicion<br>por Atributos |
| D         |       |                               | Calle CALLE DEL PAPA Num Ext 2232 Num Int Mz E                         | \$356000.000   | 50175072001       | Vivienda disponible para la Verificación Adicion                  |
|           | 40    | 1508050290100395              | ote. 5,                                                                | 000000.000     |                   | por Atributos                                                     |

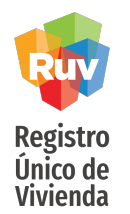

Sistema mostrará un mensaje de confirmación de solicitud.

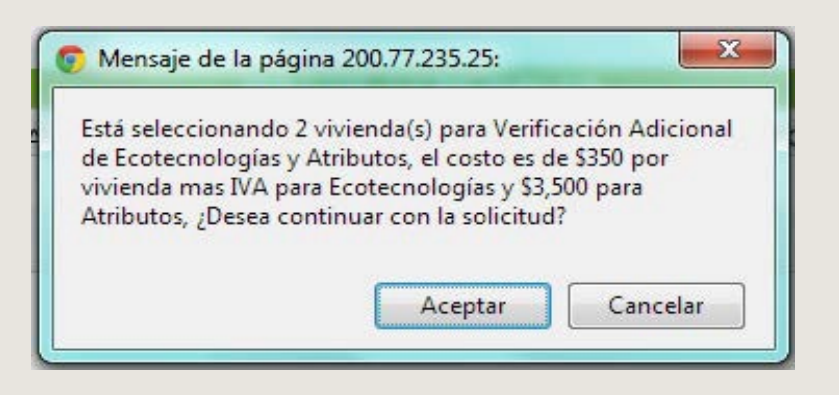

Una vez "*Aceptado*", deberá oprimir "*Generar verificación adicional por ECOTECNOLOGIAS Y ATRIBUTOS*".

|                                     |                                         | DATOS GENERALES                                                                                                    | 5                     |                                                 |                                   |
|-------------------------------------|-----------------------------------------|----------------------------------------------------------------------------------------------------|-----------------------|-------------------------------------------------|-----------------------------------|
| ID C                                | FERTA                                   | NOMBRE FRENTE                                                                                                    | TOTAL DE<br>VIVIENDAS | NUMERO DE LA ORDEN DE<br>VERIFICACION           | TOTAL DE VIVIENDAS DI<br>LA ORDEN |
| 501                                 | 75072                                   | JUAN PABLO II                                                                                                    | 99                    | 50175072001                                     | 99                                |
| Precio de la Verifi<br>Ecotecnologi | cación Adicional por<br>as y Atributos. | Numero de Viviendas de la Verificación Adicional por<br>Ecotecnologias y Atributos.                                          |                       |                                                 |                                   |
|                                     |                                         |                                                                                                    |                       |                                                 |                                   |
| 44                                  | 66.0                                    | 1                                                                                                    |                       |                                                 |                                   |
| ID CUV                              | 66.0                                    | 1<br>Viviendas para la Verificacion Adicional por Ec<br>DIRECCION                                                            | otecnologias y        | Atributos.<br>COSTO VIVIENDA OI                 | RDEN VERIFICACION                 |
| ID CUV<br>0 150805029010            | 0098 Calle CALLE I                      | 1<br>Viviendas para la Verificacion Adicional por Ec<br>DIRECCION<br>DEL PAPA, Num. Ext. 2419 , Num. Int. , Mz. A, lote. 10, | otecnologias y        | Atributos.<br>COSTO VIVIENDA OI<br>\$340000.000 | RDEN VERIFICACION<br>50175072001  |

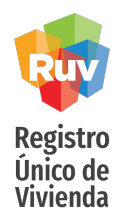

Sistema solicitara su confirmación para la generación de la ficha de pago de la verificación adicional por ECOTECNOLOGIAS Y ATRIBUTOS.

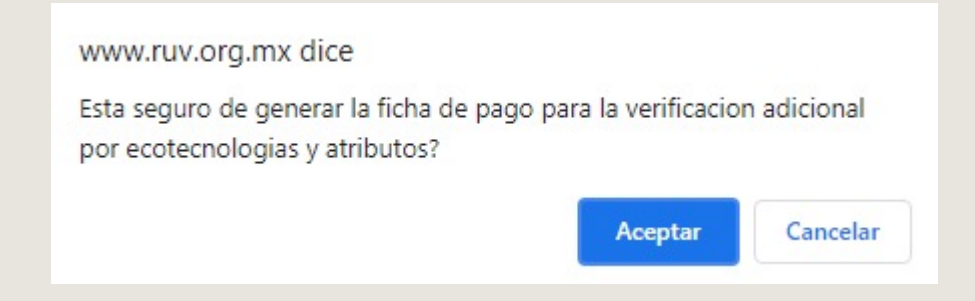

Una vez aceptado el mensaje, se generará la ficha de pago por concepto de verificación adicional y podrá proceder a su pago para su validación y posterior activación.

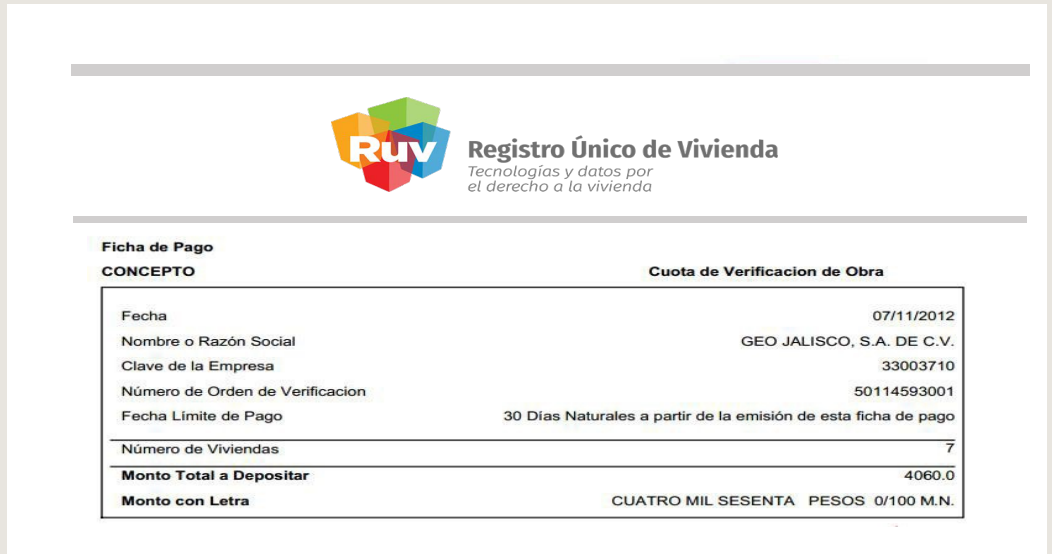

SOY DESARROLLADOR

Manual Version JUL-2021

### SOLICITUD ÓRDENES DE VERIFICACIÓN

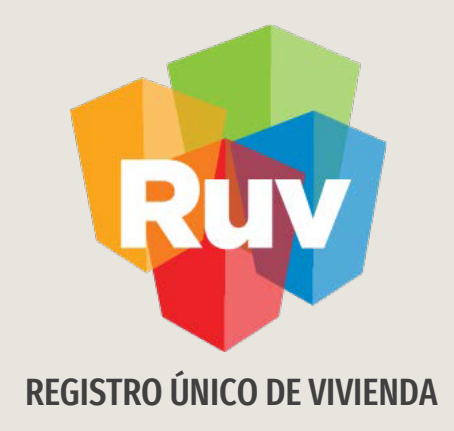

## CONSULTA DE ÓRDENES DE VERIFICACIÓN AMPLIADA Y ADICIONAL

Tecnologías y datos por el derecho a la vivienda

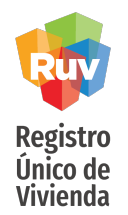

### CONSULTA DE ÓRDENES DE VERIFICACIÓN AMPLIADA Y ADICIONAL

Acceda al aplicativo.

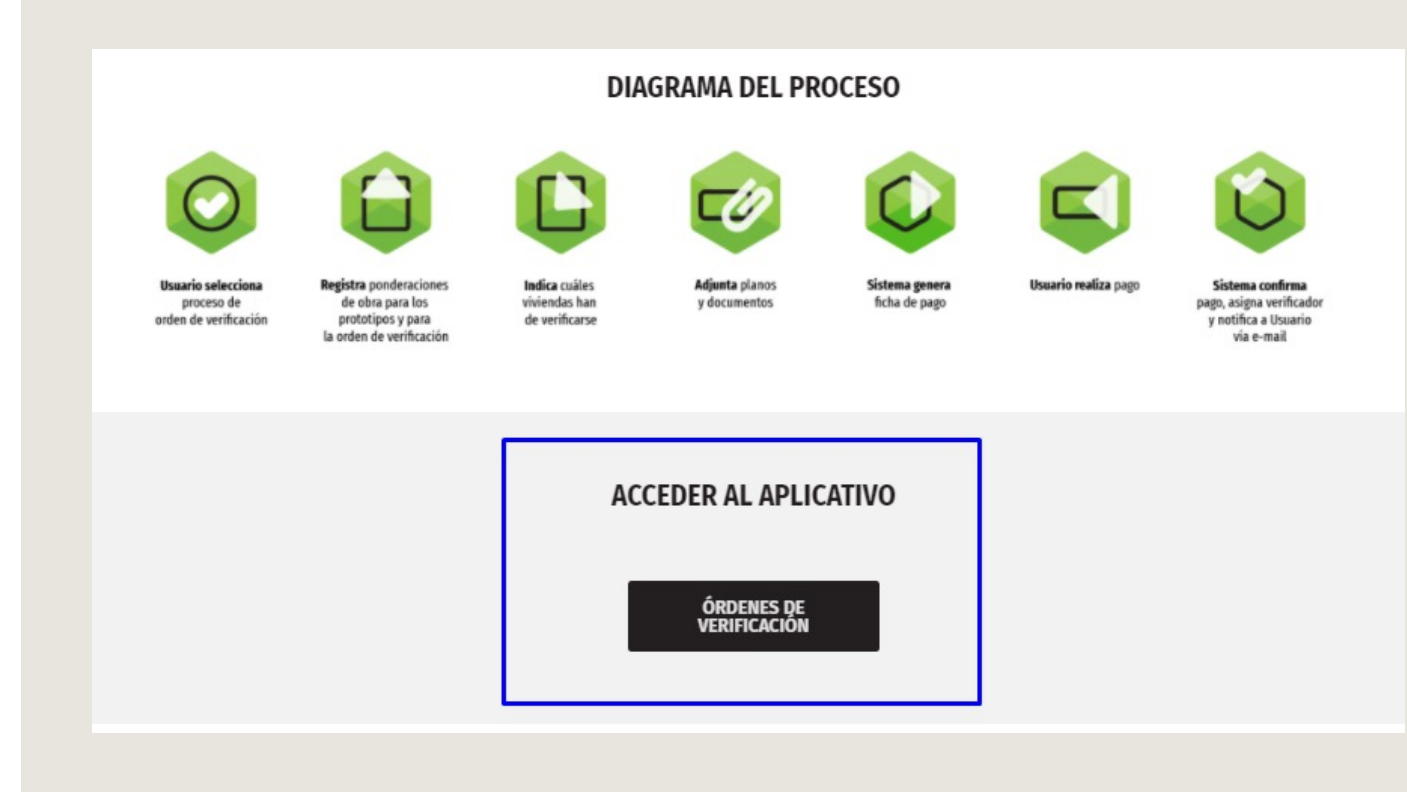

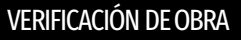

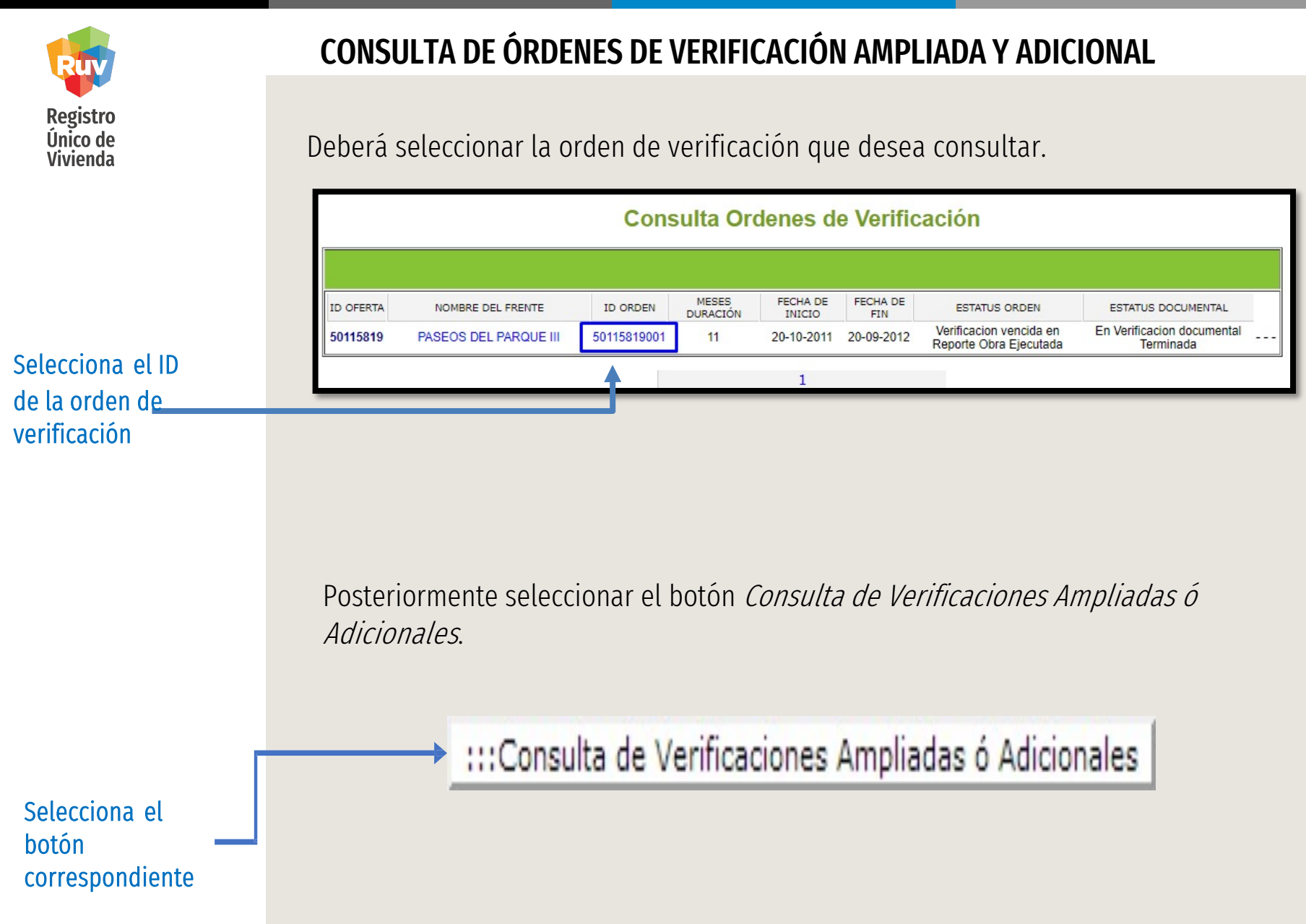

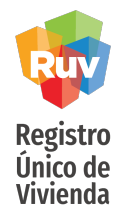

Al hacer click sobre el botón *Mostrar Ficha Pago* el sistema arrojará la ficha de pago y podrá descargarla nuevamente.

### CONSULTA DE ÓRDENES DE VERIFICACIÓN AMPLIADA Y ADICIONAL

El sistema mostrará todas las órdenes ampliadas o adicionales generadas.

| ORDEN DE    | N TOTAL          | MESES DURACION<br>VERIFICACION | NUMERO<br>VIVIENDAS | TIPO DE VERIFICACIÓN                                     | ESTATUS                           | FICHA PAGO         | CANCELAR              |
|-------------|------------------|--------------------------------|---------------------|----------------------------------------------------------|-----------------------------------|--------------------|-----------------------|
| 50115851001 | \$11275.7700     | 1                              | 48                  | Orden de Verificacion<br>Ampliada                        | Por verificar pago                | Mostrar Ficha Pago | Cancelar Verificacion |
| ORDEN DE    | COSTO<br>N TOTAL | MESES DURACION<br>VERIFICACION | NUMERO<br>VIVIENDAS | TIPO DE VERIFICACIÓN                                     | ESTATUS                           | FICHA PAGO         | CANCELAR              |
| 50115851001 | \$406.0000       | 1                              | 1                   | Orden de Verificacion<br>Adicional por<br>Ecotecnologias | En generacion de<br>ficha de pago | Mostrar Ficha Pago | Cancelar Verificacion |
| ID CUV      |                  |                                | DIRECC              | ION                                                      | COST                              | O VIVIELDA ORD     | EN VERIFICACION       |

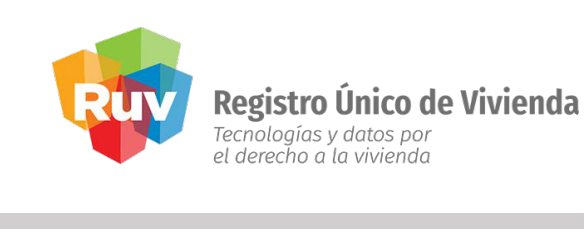

| CONCEPTO                        | Cuota de Verificacion de Obra                                  |  |  |
|---------------------------------|----------------------------------------------------------------|--|--|
| 1993                            |                                                                |  |  |
| Fecha                           | 09/11/2012                                                     |  |  |
| Nombre o Razón Social           | GEO JALISCO, S.A. DE C.V.                                      |  |  |
| Clave de la Empresa             | 33003710                                                       |  |  |
| Número de Orden de Verificacion | 50115851001                                                    |  |  |
| Fecha Límite de Pago            | 30 Días Naturales a partir de la emisión de esta ficha de pago |  |  |
| Número de Viviendas             | 48                                                             |  |  |
| Monto Total a Depositar         | 11275.7700                                                     |  |  |
| Monto con Letra                 | ONCE MIL DOSCIENTOS SETENTA Y CINCO PESOS 7700/100 M.N.        |  |  |

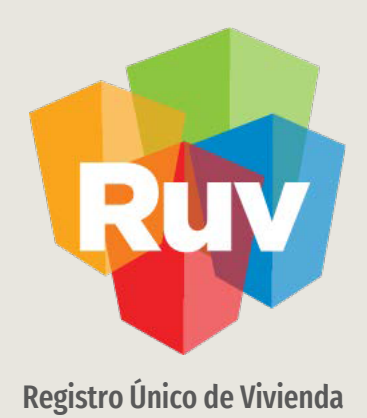

Para cualquier aclaración o duda respecto a su Guía de **AMPLIADA Y ADICIONAL** 

Le solicitamos contactar con nosotros y con gusto le atenderemos.

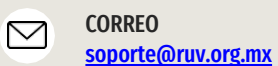

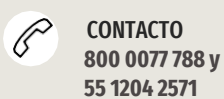

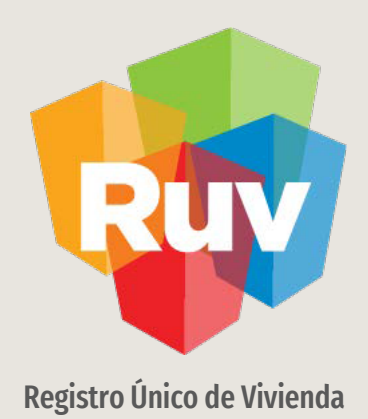

Para cualquier aclaración o duda favor de contactar con la **Dirección de Operaciones**